## Smazání zvolených souborů

Smaže zvolené soubory.

## **POZNÁMKA** :

Pro volbu/pohyb kurzoru směrem nahoru/doleva nebo dolů/doprava stiskněte tlačítko UP/< nebo DOWN/>.

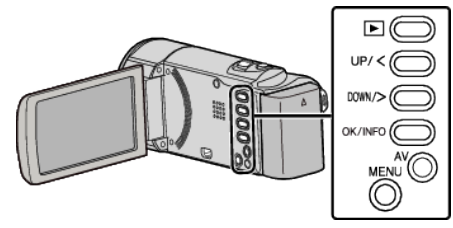

## **UPOZORNĚNÍ :**

- Smazané soubory nelze obnovit.
- 2 Zvolte režim přehrávání.

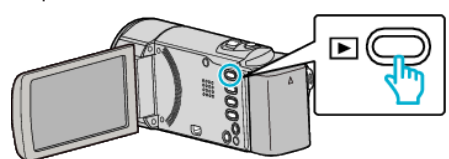

2 Stiskněte MENU.

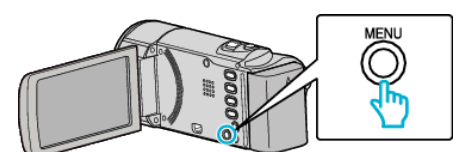

3 Zvolte "ODSTRANIT" a stiskněte OK.

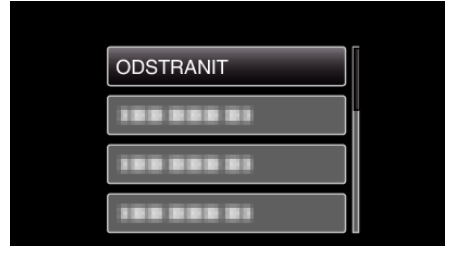

4 Zvolte "VÝBĚR SOUBORU" a stiskněte OK.

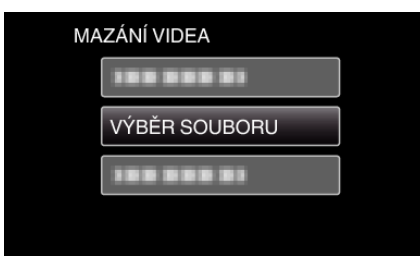

5 Zvolte soubory pro vymazání a stiskněte OK.

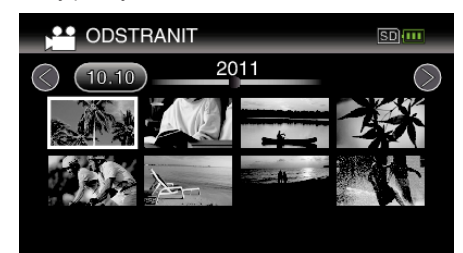

- Stiskněte UP/< nebo DOWN/> pro volbu souborů.
- Na zvoleném souboru se objeví značka smazání.
- Pro odstranění značky smazání stiskněte znovu OK.
- Pro přesun na další stránku na obrazovce s náhledy posuňte páčku podél (zoom).
- 6 Po zvolení všech souborů, které chcete smazat, stiskněte MENU.

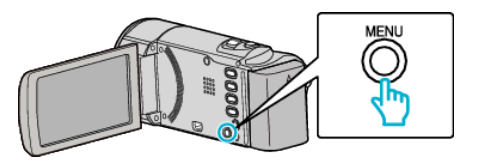

7 Zvolte "PROVÉST" a stiskněte OK.

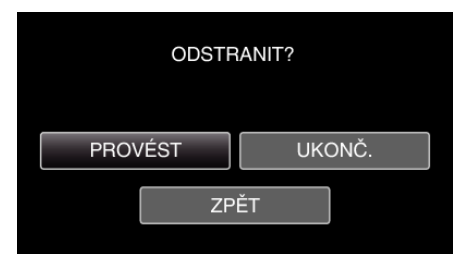

- Po smazání stiskněte OK.
- Chcete-li stornovat smazání, zvolte "UKONČ." a stiskněte OK.
- Pro návrat k předchozí obrazovce zvolte "ZPĚT" a stiskněte OK.

## POZNÁMKA :

- Chráněné soubory nelze smazat.
- Před smazáním souboru musíte zrušit ochranu.